## Hurtigoppsett av HP OfficeJet G55

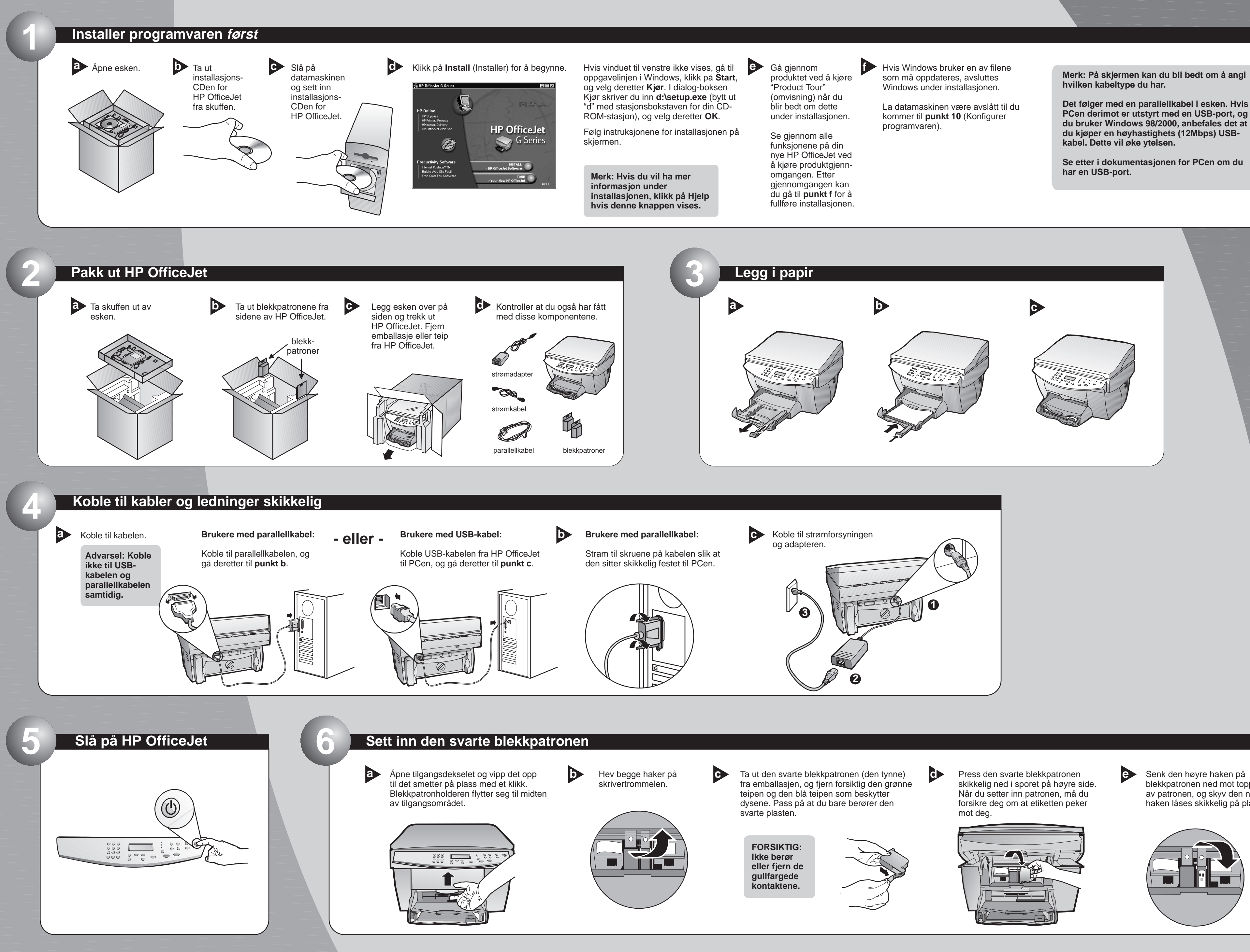

http://www.hp.com/go/all-in-one

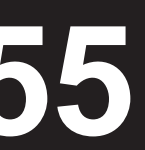

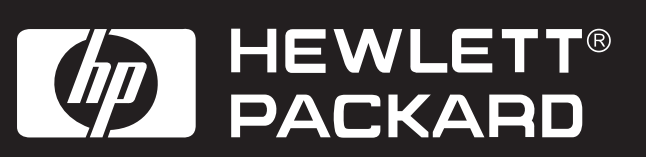

blekkpatronen ned mot toppen av patronen, og skyv den ned til haken låses skikkelig på plass.

Mer om installasjonen på neste side.

## Sett inn fargeblekkpatronen

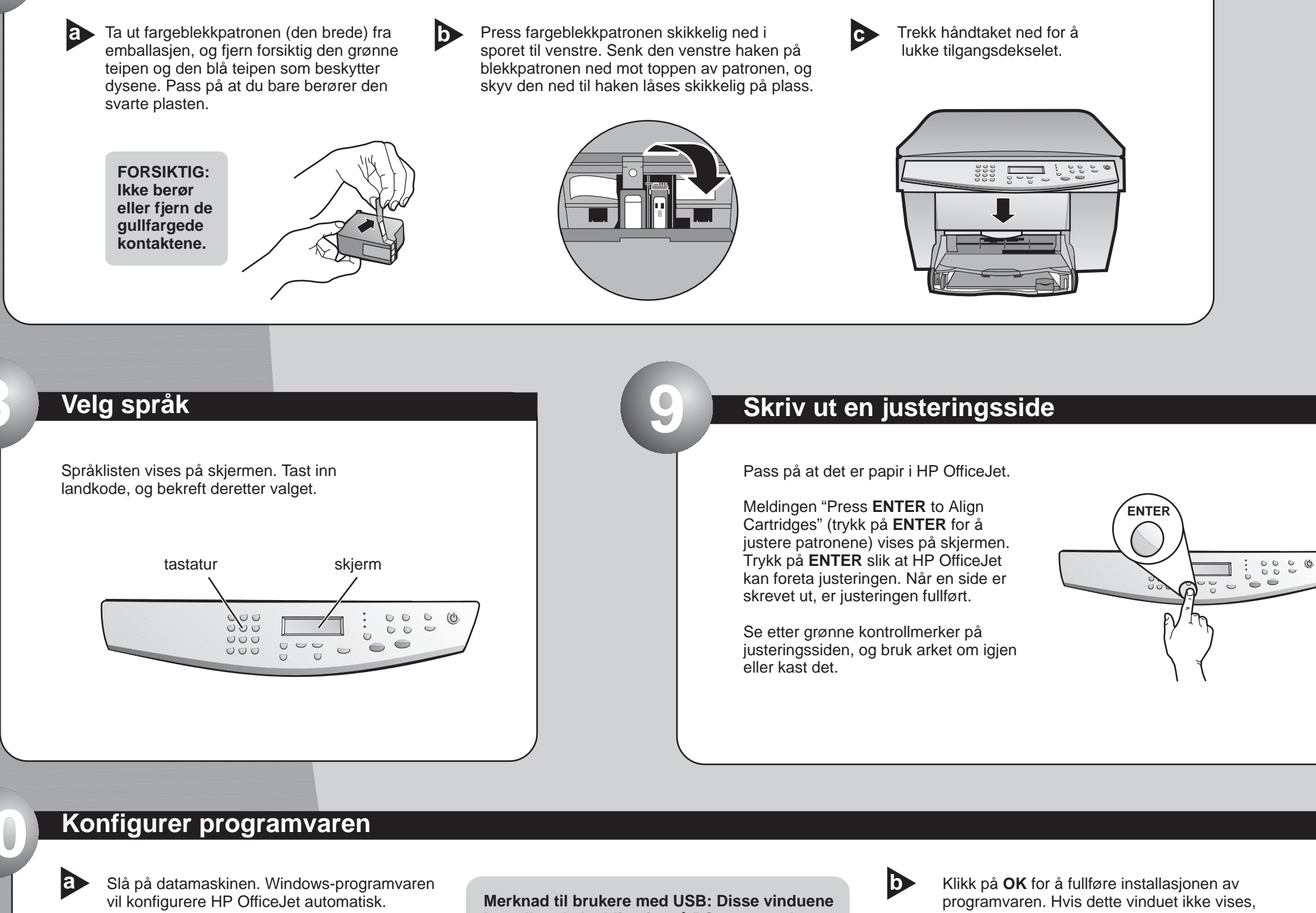

Du vil få en rekke meldinger fra Windows om at ny maskinvare er oppdaget. Konfigurasjonen kan ta en liten stund.

HP OfficeJet G Series S)

New Hardware Found

Windows is installing the software for your new hardware.

kan allerede ha blitt vist på PCen mens du installerte.

Merknad til brukere av Windows NT 4: Meldingen "HP OfficeJet G Series Configuration done" (Konfigurasjonen av HP OfficeJet G Series er ferdig) vises i stedet. Se punkt b.

Hvis du trenger mer hjelp, se Kapittel 1, "Tilleggsinformasjon om installasjonen" i brukerhåndboken.

se Kapittel 1, "Tilleggsinformasjon om installasjonen" i brukerhåndboken.

| Congratulations X                                                                           | < |
|---------------------------------------------------------------------------------------------|---|
| Congratulations! You have successfully installed and configured your HP OfficeJet software. |   |
| ОК                                                                                          |   |

## Gratulerer! Du kan nå skrive ut, kopiere, skanne og fakse med din nye HP OfficeJet

 $\mathbf{b}$ 

a Ytterligere programvare kan brukes for HP OfficeJet.

Hvis du vil installere programmene, må du gjøre følgende:

? ×

Ta ut og sett inn igjen installasjons-CDen for HP OfficeJet i CD-ROM-stasjonen.

Installasjonsmenyen for programvare for HP OfficeJet vises. Under Productivity (Produktivitet) får du en oversikt over hvilke programmer du kan installere. Klikk på programnavnet, og følg instruksjonene på skjermen.

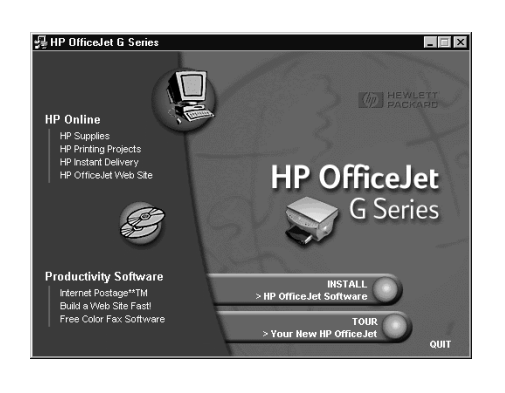

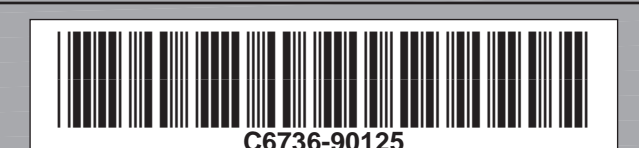

Copyright Hewlett-Packard Company 2000. Trykt i USA., Tyskland eller Singapore.

HP OfficeJet G55 Hurtigoppsett, Side 2

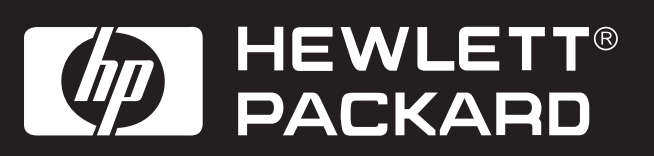

| <u>.</u>                                                                                                    |
|----------------------------------------------------------------------------------------------------|
|                                                                                                    |
| <ul> <li>Internet in the internet in the i</li></ul> |
|                                                                                                    |
|                                                                                                    |

## Bli kjent med frontpanelet

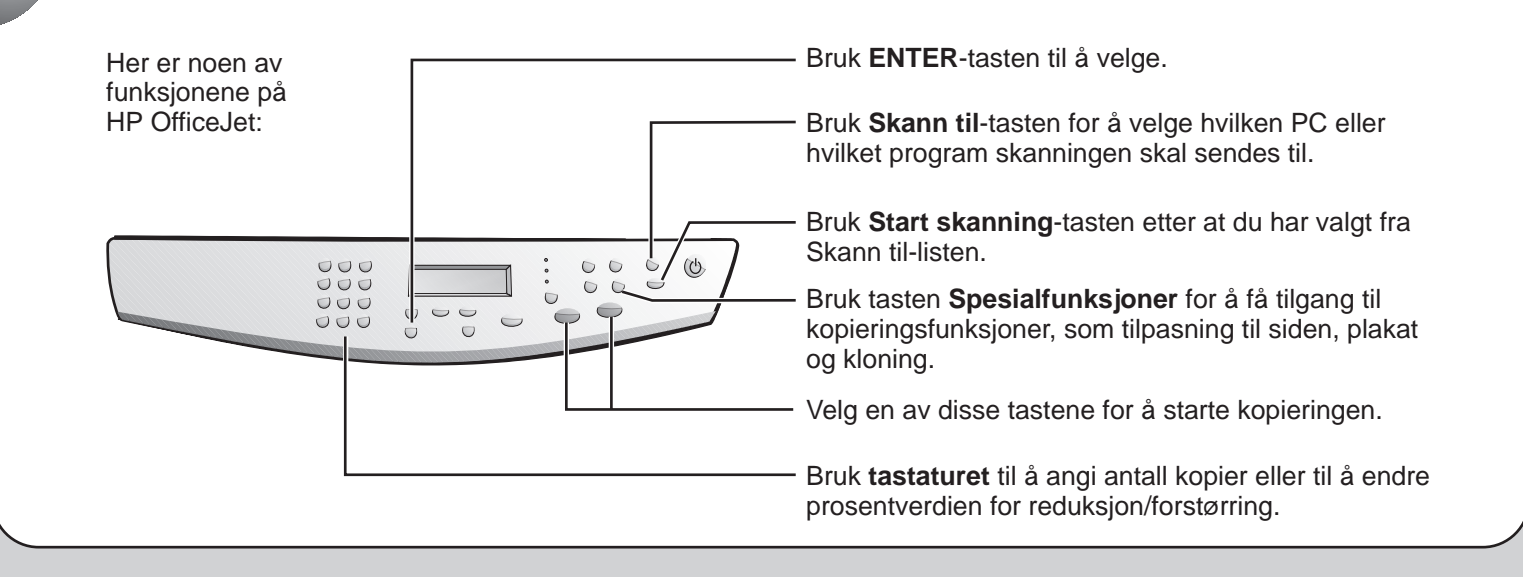

Hvis du får problemer med utstyret, se følgende håndbøker: HP OfficeJet G Series: Brukerhåndbok og HP OfficeJet G Series: Onscreen Guide (Elektronisk brukerhåndbok). Ta vare på dette arket og bruk det som referanse.